# Sportongevallen

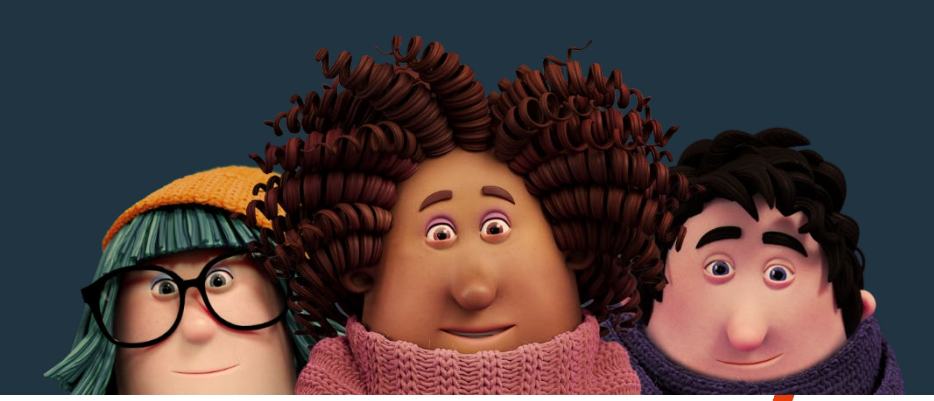

We zijn er voor je. **et/jias** 

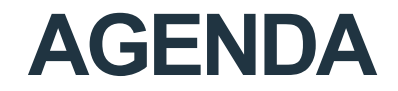

ETHIAS CONNECT DE AANGIFTE VAN EEN SCHADEGEVAL DE RAADPLEGING VAN DE ONGEVALLEN CONTACTGEGEVENS - HELPDESK

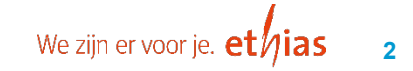

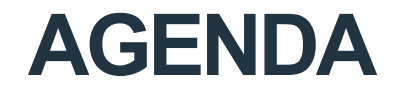

**ETHIAS CONNECT** 

DE AANGIFTE VAN EEN SCHADEGEVAL DE RAADPLEGING VAN DE ONGEVALLEN CONTACTGEGEVENS - HELPDESK

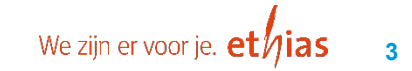

# **ETHIAS CONNECT**

De toegang tot het Extranet

#### o www.ethias.be

- Collectiviteiten & ondernemingen
- o Inloggen
- Ethias Connect

## Individuele login

Activatiemail

## • Bestuurswijziging

- Secretaris/voorzitter
- => Via federatie!

## • Problemen login

- Account / paswoord
- => Via helpdesk!

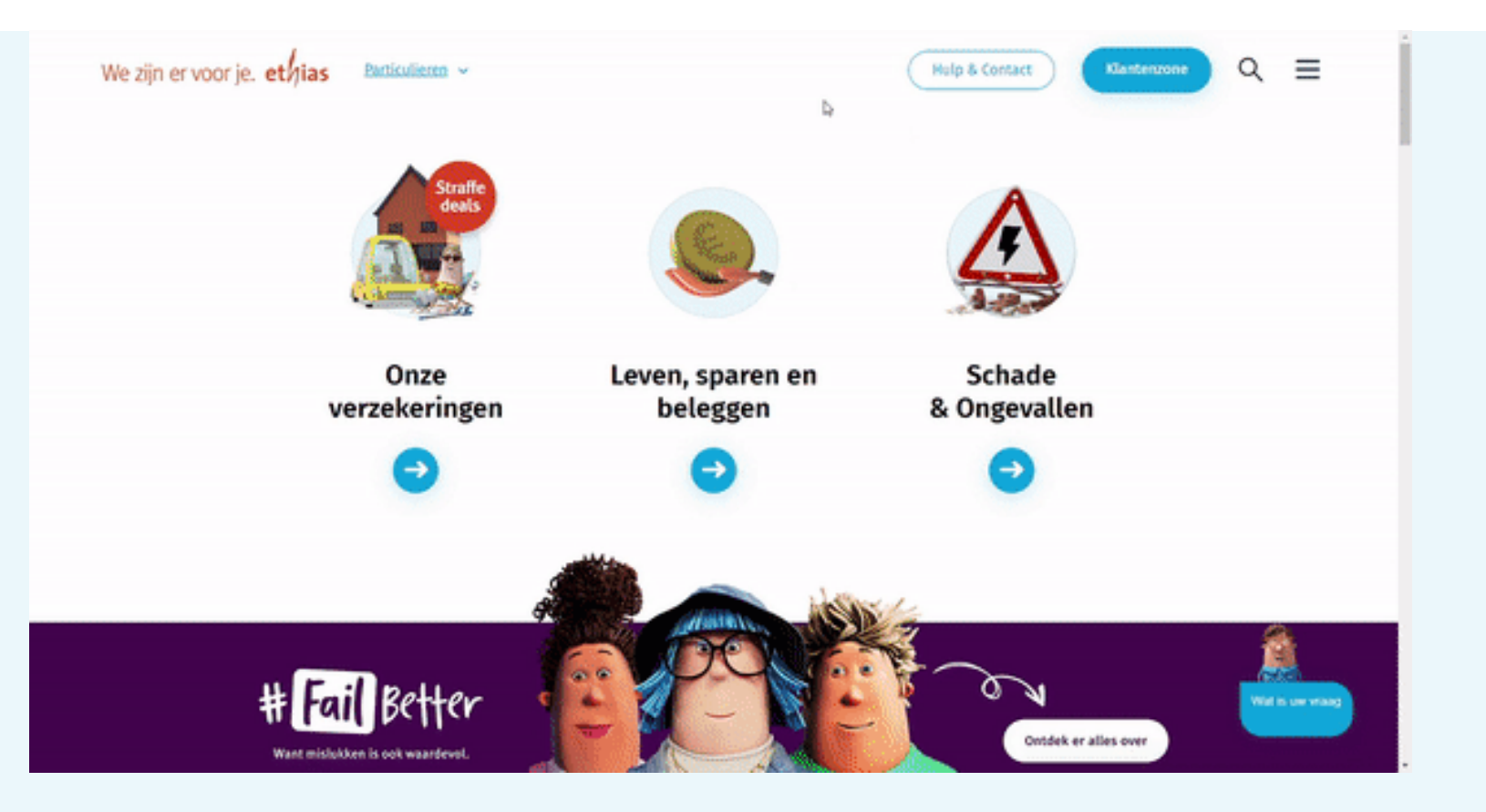

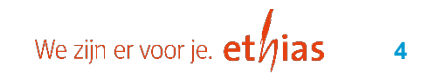

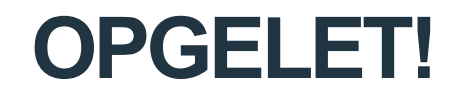

• Oude Extranetlogins (XT...) vervallen in de week van 20/11

• Activeer uw nieuwe login

• Bewaar de activatiemail

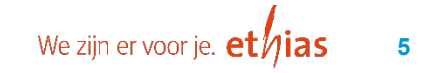

# EXTRANET

De hoofdpagina

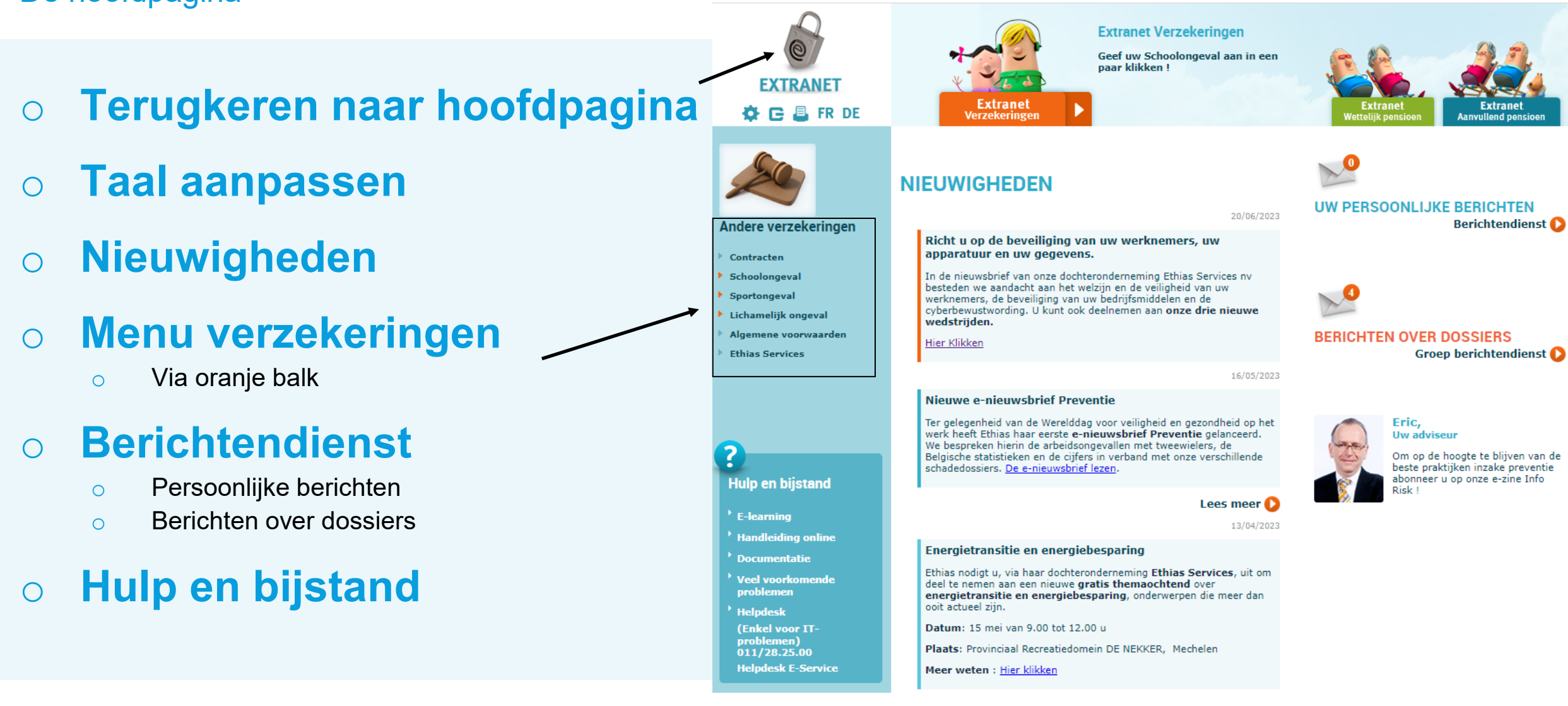

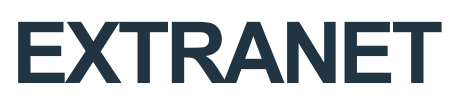

Menu verzekeringen

#### • Contracten

- o Potlood
- o Oogje
- Aangifte schadegeval
- Raadpleging schadegeval

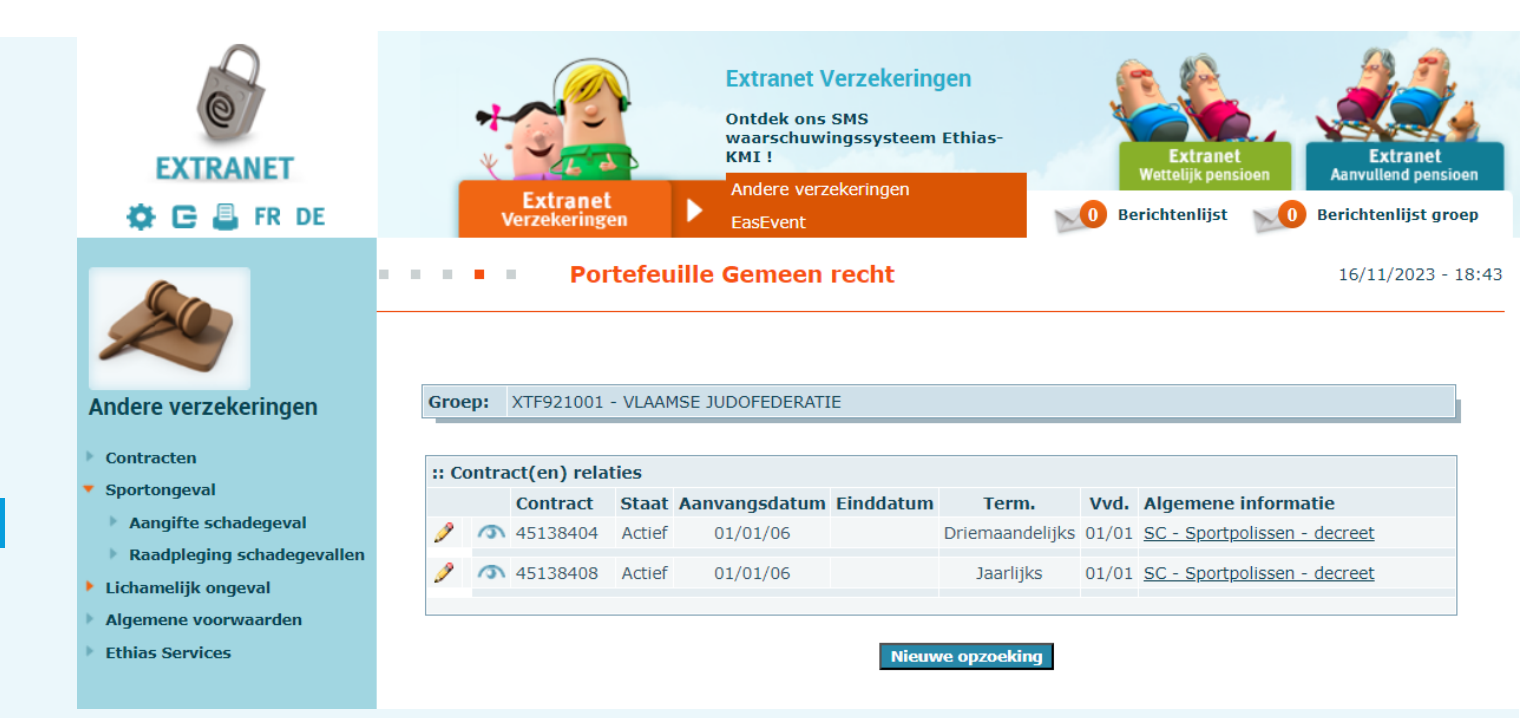

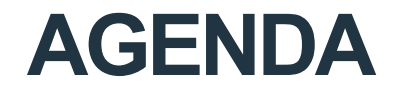

**ETHIAS CONNECT** 

**DE AANGIFTE VAN EEN SCHADEGEVAL** 

**DE RAADPLEGING VAN DE ONGEVALLEN** 

**CONTACTGEGEVENS - HELPDESK** 

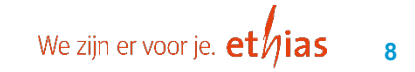

# SOORT ONGEVAL

#### Lichamelijk ongeval leden

- Aangifte via Extranet
- Polis: 45.138.404

#### Lichamelijk ongeval niet-leden

- Promodag / Proeflessen / Opendeurdag
- Event aankondigen bij federatie
- Aangifte via Extranet
- Polis: 45.138.408

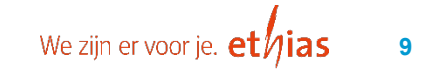

# **ENKELE TIPS**

#### • Bewaar de aangifte

• Verbinding wordt automatisch verbroken na 15 minuten inactiviteit

## Verplichte velden

Rood sterretje

#### Medisch attest eerste vaststelling

- Na aangifte meesturen via Extranet
- Nadien per mail/post
- <u>Niet</u> dubbel versturen

#### • Volledige aangifte

• Bankrekeningnummer + e-mailadres voor vlotte afhandeling

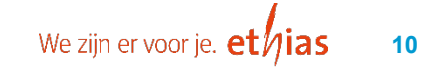

Fase 1/3

- o Polis
- Klik op <u>clubcode</u>
- Datum + uur ongeval
- Informatie over het ongeval
- Lijst aangiftes in afwachting

|      | Polis * : 45138404 SC - Sportpolissen - decreet ✓                                                                                                    |
|------|----------------------------------------------------------------------------------------------------|
| 3914 | <u>Clubcode</u> : 0001                                                                                                    |
| all  | Datum van het ongeval * : 15 / 11 / 2023 om 19 u 30                                                                                                    |
|      | : Om welk ongeval gaat het :                                                                                                    |
|      | <ul> <li>Om welk ongeval gaat het :</li> <li>Lichamelijk</li> <li>Materieel</li> <li>Lichamelijk en materieel</li> </ul>                                 |
|      | <ul> <li>m welk ongeval gaat het :</li> <li>Lichamelijk</li> <li>Materieel</li> <li>Lichamelijk en materieel</li> <li>van een sportbeoefenaar</li> </ul> |

Fase 1 / 3

Lichamelijk ongeval

Om een snelle follow-up mogelijk te maken, vragen wij u om de verklaring zo volledig mogelijk in te vullen.

Wij herinneren u eraan dat u na registratie van de aangifte alle documenten kunt bijvoegen die nuttig kunnen zijn voor het beheer van het dossier.

Nieuwe aangifte Lijst van aangiftes in afwachting

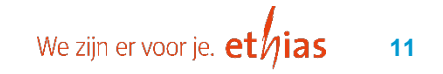

15/11/2023 - 15:51

Fase 2/3

- Gegevens slachtoffer
- E-mailadres
- Rekeningnummer
- Gegevens ouder/vertegenwoordiger

#### • • • • Lichamelijk ongeval

[ Nieuwe aangifte ] [ Bewaar ]

| Fase 2 / 3              |                                                                  |               |  |  |
|-------------------------|------------------------------------------------------------------|---------------|--|--|
|                         | ONDERSCHRIJVER                                                   | Ŧ             |  |  |
| Naam<br>Adres           | : ETHIAS CONNECT FICTIEF<br>: Rue des Croisiers - 4000 LIEGE (B) |               |  |  |
| Polisnummer             | : 45482159 SC - Sportpolissen                                    |               |  |  |
| CLUB/VERZER             | KERDE INSTELLING/SCOUTSGROEP/AANGEVER                            | <u>▲</u><br>▼ |  |  |
| Naam                    | : ETHIAS CONNECT FICTIEF                                         |               |  |  |
| Adres                   | : Rue des Croisiers - 4000 LIEGE (B)                             |               |  |  |
|                         |                                                                  |               |  |  |
|                         | HET SLACHTOFFER                                                  | *             |  |  |
| Aanspreektitel *        | : Dhr. 🖸 Mevr. 🔿 Mej. 🔿                                          |               |  |  |
| Aansluitingsnummer      | :                                                                |               |  |  |
| Naam *                  | :                                                                |               |  |  |
| Voornaam *              | :                                                                |               |  |  |
| Taal *                  | : 🔽 🗸                                                            |               |  |  |
| Adres *                 | :                                                                |               |  |  |
|                         | postcode gemeente                                                |               |  |  |
|                         | land 🗸                                                           |               |  |  |
| Geboortedatum *         | : / /                                                            |               |  |  |
| Rijksregisternummer     | :                                                                |               |  |  |
| E-mail adres            | :                                                                |               |  |  |
| E-mail adres bevestigen | :                                                                |               |  |  |
| Bankrekeningnummer IBAN |                                                                  |               |  |  |
| Fin. instelling BIC     | :                                                                |               |  |  |

Fase 2/3

Bezigheid slachtoffer

## • Ongeval

• Grijs kruisje om gegevens te verwijderen

#### Detail ongeval

• Belangrijk voor inname standpunt

|                                         | BEZIGHEID                  | Å   |
|-----------------------------------------|----------------------------|-----|
| Bezigheid van het slachtoffer op het og | enblik van het ongeval *   |     |
| ○ Speler                                | ○ Scheidsrechter           |     |
| ○ Afgevaardigde                         | Officiel                   |     |
| O Official                              | O Andere                   |     |
|                                         |                            |     |
|                                         | HET ONGEVAL                |     |
| Waar heeft het ongeval zich voorgedaa   | n ? *                      | - ட |
| Tijdens de activiteit                   | :                          |     |
| Op weg van/naar de activiteit           | :                          |     |
| Verplaatsing                            | : 🔿 Individueel 🔿 In groep |     |
| Gebruikt transportmiddel                | :                          |     |

Gedetailleerde omschrijving van het ongeval \*

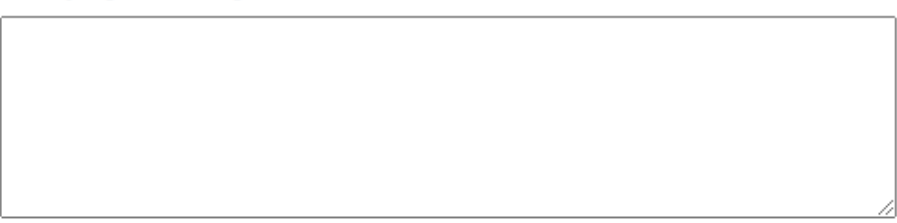

Fase 2/3

#### o **Derden**

- Verzekerde/Derde
- Gegevens invullen indien van toepassing

#### • Installatie

#### • Getuige

• Gegevens invullen indien van toepassing

|                                                                 | DERDEN                                  | × |
|-----------------------------------------------------------------|-----------------------------------------|---|
| O Verzekerde                                                    |                                         |   |
| O Derde                                                         |                                         |   |
| O Verzekerde                                                    |                                         |   |
| O Derde                                                         |                                         |   |
| O Verzekerde                                                    |                                         |   |
| O Derde                                                         |                                         |   |
| Is er nog een verzekerde of derde<br>betrokken bij het ongeval? | : O Ja O Nee                            |   |
|                                                                 | INSTALLATIE                             | Å |
| Is het ongeval te wijten aan een gebrek<br>van de installatie ? | : 🔿 Ja 🔿 Nee                            |   |
| Indien ja, verklaar                                             |                                         |   |
|                                                                 |                                         |   |
|                                                                 | ~~~~~~~~~~~~~~~~~~~~~~~~~~~~~~~~~~~~~~~ |   |
|                                                                 | GETUIGE                                 |   |
| 1. O Getuine                                                    |                                         |   |
| Aanspreektitel *                                                | i Dha O Maura O Mai O 🔀                 |   |
| • Naam *                                                        | :                                       |   |
| <ul> <li>Voornaam *</li> </ul>                                  | •                                       |   |
| • Taal *                                                        | :                                       |   |
| • Adres                                                         | :                                       |   |
|                                                                 | postcode gemeente                       |   |
|                                                                 | land 🗸                                  |   |
| Functie                                                         | :                                       |   |
| E-mail adres                                                    | :                                       |   |

Fase 2/3

# • Verbaliserende instantie

o PV

#### **o** Bijkomende inlichtingen

- Werkonbekwaamheid
- Medisch attest (+ codes)
- Gegevens aangever
- o Opmerkingen

#### Versturen / Bewaar

|                                                                                    | VERBALISERENDE INSTANTIE                   |
|------------------------------------------------------------------------------------|--------------------------------------------|
| Werd er een vaststelling gedaan door<br>een verbaliserende instantie ?             | : O Ja O Nee O Onbekend                    |
| Indien Ja, door de federale politie van                                            | :                                          |
| Nummer van het proces verbaal                                                      | :                                          |
| Datum van het P.V.                                                                 | : / /                                      |
|                                                                                    | BIJKOMENDE INLICHTINGEN                    |
| Is het slachtoffer werkonbekwaam?                                                  | : O Ja O nee O onbekend                    |
| Werd er voor dit ongeval reeds een<br>medisch attest<br>ingevuld door een arts ? * | : 🔾 Ja 🔷 Nee                               |
| Voor hulp bij het invullen van de zones, klikt                                     | u op Code en maakt u uw keuze in de lijst. |
| Plaats van het letsel *                                                            | :                                          |
| Cod                                                                                |                                            |
| Aard van het letrel *                                                              |                                            |
| Cod                                                                                |                                            |
|                                                                                    |                                            |
| PERS                                                                               | OON DIE DE AANGIFTE HEEFT INGEVULD         |
| Naam en voornaam*                                                                  | :                                          |
| Functie *                                                                          | :                                          |
| Telefoonnummer                                                                     | :                                          |
| E-mail adres                                                                       |                                            |
| - E-mail bounctions                                                                |                                            |
| E-mail bevestigen                                                                  |                                            |
| Eventuele opmerkingen                                                              |                                            |
|                                                                                    |                                            |
|                                                                                    |                                            |
|                                                                                    |                                            |
|                                                                                    |                                            |
|                                                                                    |                                            |
|                                                                                    |                                            |

Versturen Bewaar

• • • • • Ongevalaangifte L.O.

Dossiernummer

Fase 3/3

Documenten toevoegen

Blanco medisch attest (Pdf)

• Nieuwe aangifte

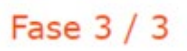

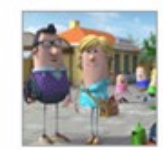

 Wij hebben uw ongevalsaangifte goed ontvangen.

 Het toegekende dossiernummer is 2986>SAC06
 <</td>

 Wij danken u en blijven ter beschikking voor verdere informatie.

#### BELANGRIJK

Wij danken u de **bijlagen rechtstreeks** aan de schadeaangifte **bij te** voegen :

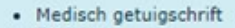

Factuur
Bestek

• Deste

Bestand aan map toevoegen

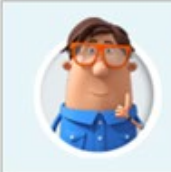

Het is dus niet noodzakelijk de originele documenten per mail of per post te sturen. We nodigen u echter uit om ze te behouden.

Als het voor u niet mogelijk is die documenten rechtstreeks bij te voegen, kunt u de optie "downloaden" in het tabblad "communicatie" in schade consultatie gebruiken.

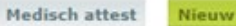

Fase 3/3

#### Documenten toevoegen

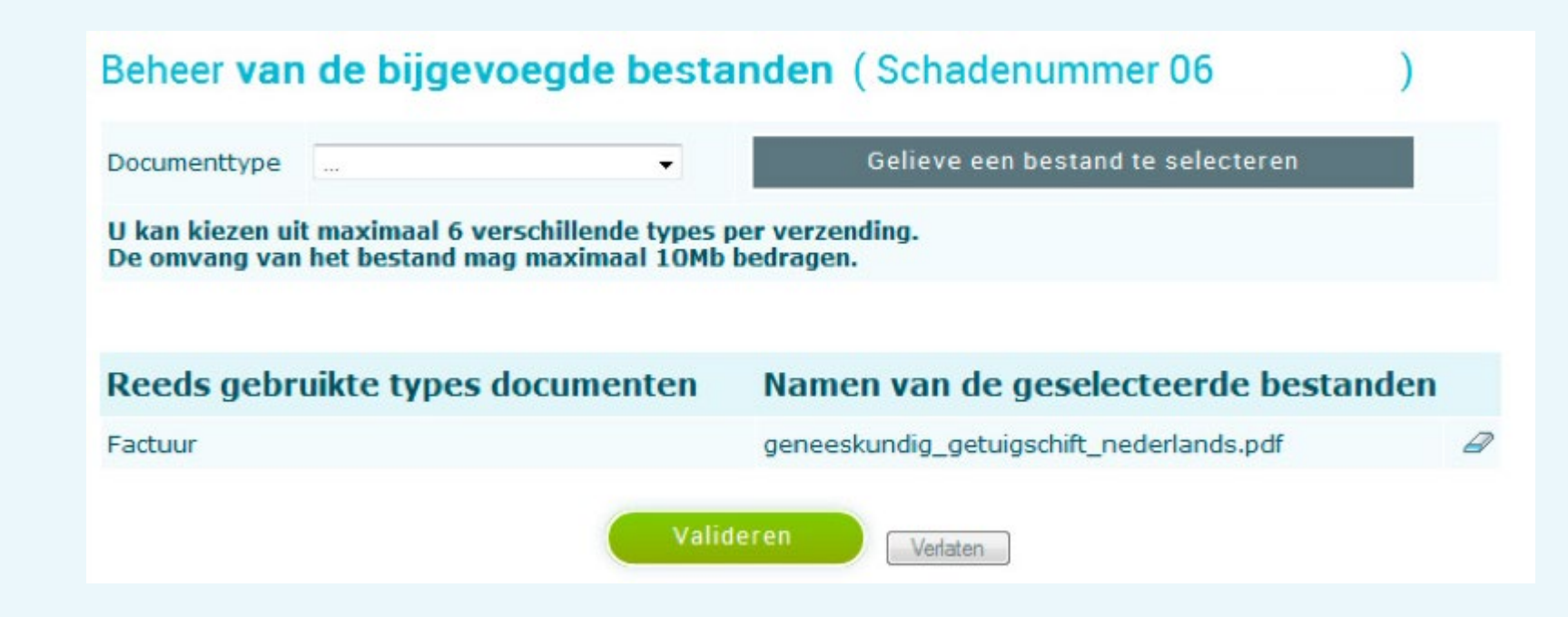

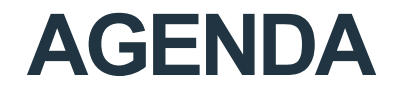

**ETHIAS CONNECT** 

**DE AANGIFTE VAN EEN SCHADEGEVAL** 

**DE RAADPLEGING VAN DE ONGEVALLEN** 

**CONTACTGEGEVENS - HELPDESK** 

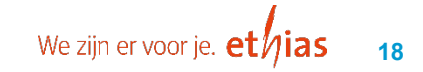

#### • Menu verzekeringen

• Raadpleging schadegevallen

## **o Zoekparameters**

- Contract
- o Clubcode
- o Schadenummer
- o Ongevalsdatum/periode
- Naam slachtoffer (= achternaam)

|                                                                                           | U kan nu een opzoeking starten door één of meerdere parameters te selecteren.                                                                                                    |
|-------------------------------------------------------------------------------------------|----------------------------------------------------------------------------------------------------|
| Andere verzekeringen                                                                      | Om de reactietijd van het systeem zo scherp mogelijk te houden is uw opzoeking beperkt tot de resultaten van de laatste 10<br>jaar.                                                            |
| <ul> <li>Contracten</li> <li>Burgerl. Aansprakelijkheid</li> <li>Alle risico's</li> </ul> | Wenst u een opzoeking te doen van een schadegeval van meer dan 10 jaar geleden, dan dient u bijkomstig minstens 1 van<br>de volgende criteria in te geven :<br>- Polisnummer<br>- Schadenummer |
| Schoolongeval                                                                             |                                                                                                    |
| <ul> <li>Sportongeval</li> </ul>                                                          | Contract Lijst van polisnummers waarop schadegevallen werden aangegeven                                                                                                    |
| <ul><li>Aangifte schadegeval</li><li>Raadpleging schadegevallen</li></ul>                 | School / clubcode                                                                                                    |
| Lichamelijk ongeval                                                                       | Schadenummer enkel cijfers – geen speciale tekens                                                                                                    |
| Algemene voorwaarden                                                                      | Ongevalsdatum van of /> / /                                                                                                    |
| Ethias Services                                                                           | Naam van het slachtoffer                                                                                                    |
| 0                                                                                         | Valideren.J Reset                                                                                                    |
| Hulp en bijstand                                                                          |                                                                                                    |

Opzoeking schadegevallen-Sportongeval

#### Basisgegevens dossier

#### • Korte weergave omstandigheden

#### Bovenaan vijf knoppen

• Opzoeking = nieuw dossier opzoeken

| Activiteit / Plaats            | : | 425 - JUDO                                                       |
|--------------------------------|---|------------------------------------------------------------------|
| Slachtoffer                    | : |                                                                  |
| Datum opening schadedossier    | : | 25.10.2023                                                       |
| Datum afsluiting schadedossier | : |                                                                  |
| Beschrijving van het ongeval   | : | Tijdens het uitvoeren van een worp is de partner op de hand vanh |
|                                |   | et slachtoffer terecht gekomen. Zijn hand deed pijn              |

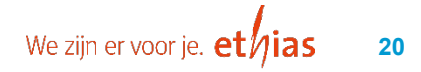

School/sport/lich.ong.

Polisnummer

[Opzoeking] [Communicatie] [Raadpleging] [Documenten] [Bestand toevoegen]

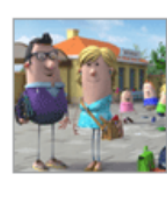

N° schadegeval :2986>SAC06. 23< Schadegeval van :07.10.2023 om 11:20 Slachtoffer : Uw referte : Dossierbeheerder :LICHAMELIJKE ONGEVALLEN Telefoon :011/ 282986

:45138408

Communicatie

#### Bericht naar dossier

- Rechtstreekse communicatie met dossierbeheerder
- Vraag / melding / bericht

#### Toevoegen bijlagen

#### Communicatie met de dossierbeheerder

[ Opzoeking ] [ Schadegeval ]

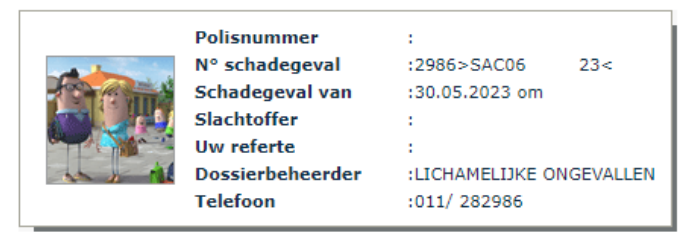

Nieuw : Voeg bijlagen aan uw bericht toe.

1. Geef uw bericht in en klik op de knop « Verzenden ».

Indien u dit wenst, heeft u eveneens de mogelijkheid om, in een tweede scherm, een of meerdere bijlagen aan uw bericht toe te voegen.

| В                   | ERICHT |
|---------------------|--------|
| Typ hier uw bericht |        |
| ryp ner av berene   |        |
|                     |        |
|                     |        |
|                     |        |
|                     |        |
|                     |        |
|                     |        |
|                     |        |

Versturen

#### Raadpleging

#### o Memo

- Overzicht beheersdaden + brieven
- Selecteer datum om brief te openen

## Slachtoffer

• Overzicht gegevens slachtoffer + eventuele ouder

## o Getuigen

- Overzicht gegevens getuigen
- Indien van toepassing

## o Betalingen

#### School/sport/lich.ong.

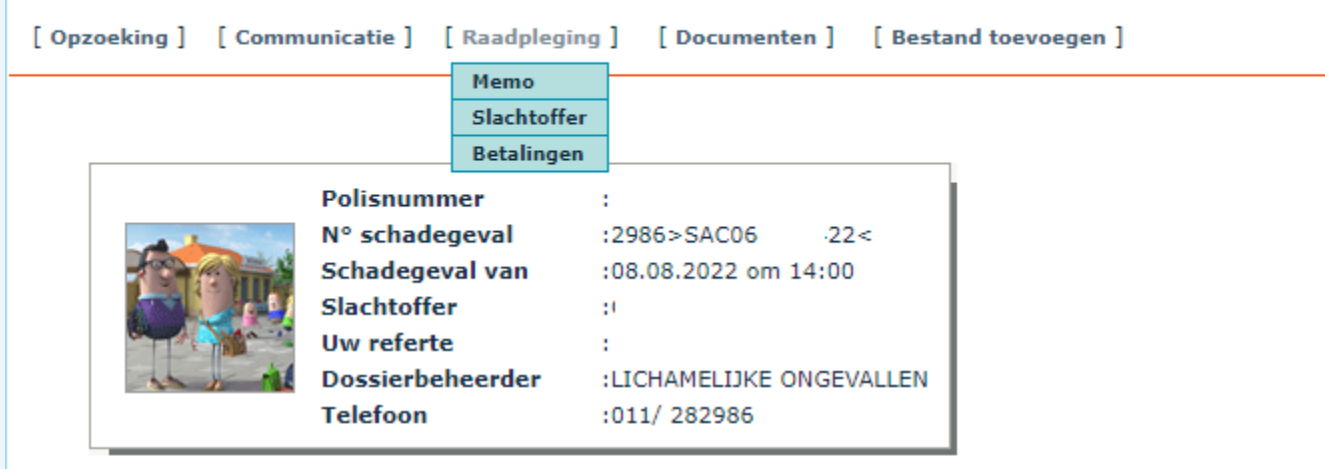

| Activiteit / Plaats            | : | 071 - TENNIS                              |
|--------------------------------|---|-------------------------------------------|
| Slachtoffer                    | : |                                           |
| Datum opening schadedossier    | : | 10.08.2022                                |
| Datum afsluiting schadedossier | : | 03.04.2023                                |
| Beschrijving van het ongeval   | : | Spierscheur tijdens het naar de bal lopen |

Raadpleging (Betalingen)

#### • Visualisering betalingen

- Nummer betaling
- Datum betaling
- Eventuele referte
- o Begunstigde
- o Rekeningnummer
- o Bedrag

#### Detail betaling

• Selecteer het nummer van de betaling

|        | Policnummer       |                      |           |  |
|--------|-------------------|----------------------|-----------|--|
|        | No sele de seus l |                      |           |  |
|        | N° schadegeval    | :2986>SACU6          | 22<       |  |
| A DECK | Schadegeval van   | :08.08.2022 om 14:00 |           |  |
|        | Slachtoffer       | 1 C                  |           |  |
|        | Uw referte        | ÷                    |           |  |
|        | Dossierbeheerder  | :LICHAMELIJKE OF     | NGEVALLEN |  |
|        | Telefoon          | :011/ 282986         |           |  |

10 **1** 10 10

[Opzoeking] [schadegeval]

10 A 10

Betalingen

| 001         21.10.2022         B01CR         01         BE08 ++++ ++++ 4213         39,37           TOTAAL :         39,37 | NUMMER | DATUM      | REFERTE | BEGUNSTIGDE | WIJZE | REK. N°             | BEDRAG |
|----------------------------------------------------------------------------------------------------|--------|------------|---------|-------------|-------|---------------------|--------|
| TOTAAL : 39,37                                                                                                    | 001    | 21.10.2022 | B01CR   |             | 01    | BE08 ++++ ++++ 4213 | 39,37  |
|                                                                                                    |        |            |         |             |       | TOTAAL :            | 39,37  |

# Begunstigde : Adres : Betalingen n°001 P. Bedrag medische kosten 22,25 apotheek / niet RIZIV 17,12 Totaal bedrag 39,37

#### Raadpleging

#### o **Documenten**

o Blanco medisch attest

# • Bestand toevoegen

#### School/sport/lich.ong.

|         |            | ] [ bocamen    | cenj [E  | Sestand toevoegen |
|---------|------------|----------------|----------|-------------------|
|         |            | Attest         |          |                   |
|         |            |                |          |                   |
| Polisnu | immer      | :              |          |                   |
| N° sch  | adegeval   | :2986>SAC06    | 22<      |                   |
| Schade  | geval van  | :08.08.2022 om | 14:00    |                   |
| Slachte | offer      | :              |          |                   |
| Uw ref  | erte       | :              |          |                   |
| Dossie  | rbeheerder | LICHAMELIJKE   | ONGEVALL | EN                |
| Telefoo | on :       | :011/ 282986   |          |                   |

#### Beheer van de bijgevoegde bestanden (Schadenummer 06

| verzending                               |
|------------------------------------------|
| dragen.                                  |
|                                          |
| Namen van de geselecteerde bestanden     |
| geneeskundig_getuigschift_nederlands.pdf |
|                                          |
|                                          |

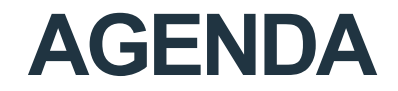

**ETHIAS CONNECT** 

**DE AANGIFTE VAN EEN SCHADEGEVAL** 

**DE RAADPLEGING VAN DE ONGEVALLEN** 

**CONTACTGEGEVENS - HELPDESK** 

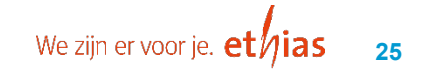

# **CONTACTGEGEVENS - HELPDESK**

#### Login aanvragen / wijzigen

• Via federatie

#### Problemen Ethias Connect / Extranet

- ☑ <u>ethiasconnect@ethias.be</u>
- <sup>(1)</sup> 011 / 28 25 00 (enkel voormiddag)

#### • **Dossier**

- ☑ schadebeheer@ethias.be
- 。 🖀 011 / 28 29 86

Bedankt Voor jullie aandacht!

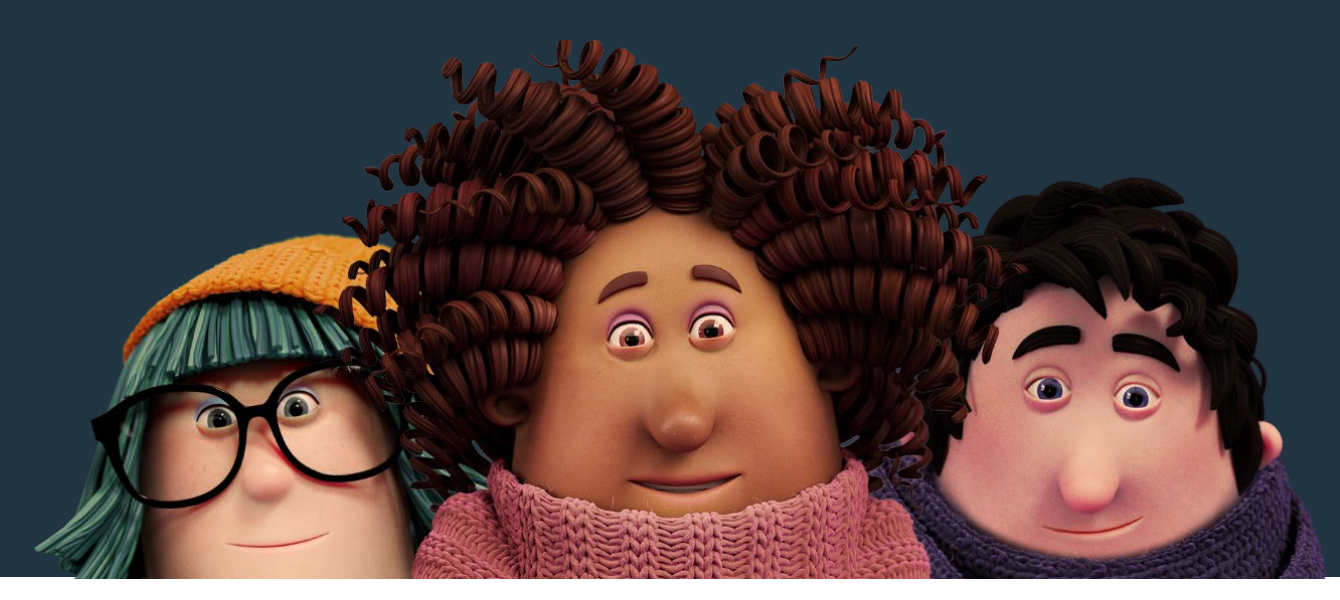